Open the control panel by searching "control panel" with the Windows 11 search feature

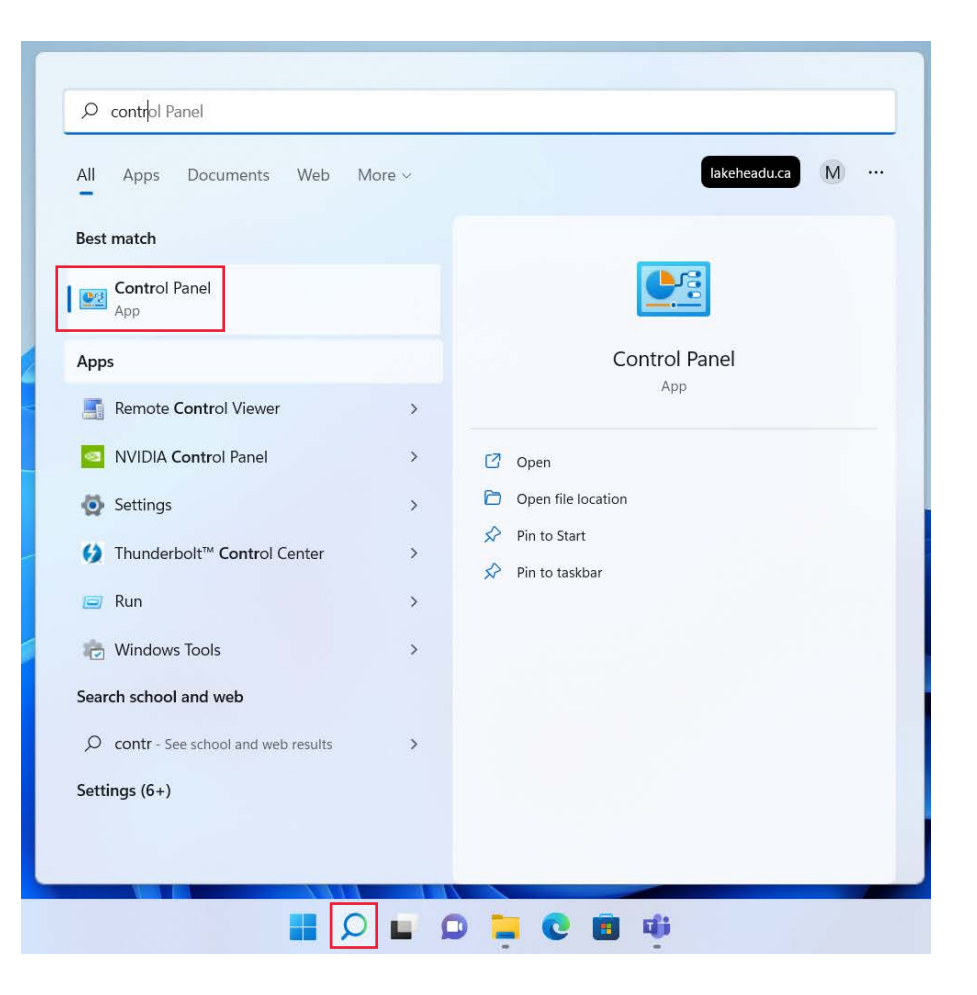

#### Select "View network status and tasks"

2. Select "Set up a new connection or network"

| $\rightarrow$ ~ $\uparrow$                                                                | Section 2017     |                                                                                                    |                                                                                                    | $\sim$                                                                                                    | С                   | Search Control Panel                           |   |
|-------------------------------------------------------------------------------------------|------------------|----------------------------------------------------------------------------------------------------|----------------------------------------------------------------------------------------------------|----------------------------------------------------------------------------------------------------|---------------------|------------------------------------------------|---|
|                                                                                           | Adjust           | your computer's settings                                                                                                    |                                                                                                    | View by: Cat                                                                                                    | tegory *            |                                                |   |
|                                                                                           |                  | System and Security.<br>Review your computer's status<br>Save backup copies of your files with File History<br>Backup and Restore (Windows 7)<br>Network and Internet<br>Connect to the Internet<br>View network status and tasks<br>Hardware and Sound<br>View devices and printers<br>Add a device<br>Adjust commonly used mobility settings<br>Programs<br>Uninstali a program<br>Get programs | User Accoi<br>Change act<br>Appearance<br>Clock and<br>Change date.<br>Ease of Acc<br>Let Windows s<br>Optimize visu | unts<br>count type<br>ee and Personalization<br>Region<br>time, or number formats<br>cess<br>uuggest settings<br>al display |                     |                                                |   |
|                                                                                           |                  |                                                                                                    |                                                                                                    |                                                                                                    |                     |                                                |   |
| Network and $\rightarrow$ ×                                                               | d Sharing Center | Control Panel → Network and Internet →                                                                                                    | Network and Shari                                                                                                    | na Center                                                                                                    |                     |                                                |   |
| Network and $\rightarrow$ ~                                                               | d Sharing Center | Control Panel > Network and Internet ><br>View your basic network in                                                                                                    | Network and Sharin                                                                                                   | ng Center<br>set up connectio                                                                                               | ons                 |                                                |   |
| Network and<br>→ ~<br>Control Pane                                                        | d Sharing Center | Control Panel > Network and Internet ><br>View your basic network in                                                                                                    | Network and Sharin                                                                                                   | ng Center<br>set up connectio                                                                                               | ons                 |                                                |   |
| Network and<br>→  ×<br>Control Pane<br>Change ada                                         | d Sharing Center | Control Panel > Network and Internet ><br>View your basic network in<br>View your active networks                                                                                                    | Network and Sharin                                                                                                   | ng Center<br>set up connectio                                                                                               | ons                 |                                                |   |
| Network and<br>→ ×<br>Control Pane<br>Change adda<br>Change adv<br>settings               | d Sharing Center | Control Panel > Network and Internet ><br>View your basic network in<br>View your active networks<br>Free Tbaytel WiFi<br>Public network                                                                                                    | Network and Sharin                                                                                                   | ng Center<br>set up connectio<br>Access type:<br>Connections: au                                                            | ns<br>No Inte       | rmet access                                    |   |
| Network and<br>→ v<br>Control Pane<br>Change ada<br>Change adv<br>settings<br>Media strea | d Sharing Center | Control Panel → Network and Internet →<br>View your basic network in<br>View your active networks<br>Free Tbaytel WiFi<br>Public network                                                                                                    | Network and Sharin                                                                                                   | ng Center<br>set up connectio<br>Access type:<br>Connections: and                                                           | No Inte<br>Wi-Fi (I | ernet access<br>Free Tbaytel WiFi              | ) |
| Network and<br>→ ×<br>Control Pany<br>Change ada<br>Change adv<br>settings<br>Media strea | d Sharing Center | Control Panel > Network and Internet ><br>View your basic network in<br>View your active networks<br>Free Tbaytel WiFi<br>Public network<br>Change your networking settings                                                                                                    | Network and Sharin                                                                                                   | ng Center<br>set up connectio<br>Access type:<br>Connections:                                                               | No Inte<br>Wi-Fi (I | rmet access<br>Free Tbaytel WiFi               |   |
| Network and<br>→ ×<br>Control Pane<br>Change adu<br>Settings<br>Media strea               | d Sharing Center | Control Panel > Network and Internet ><br>View your basic network in<br>View your active networks<br>Free Tbaytel WiFi<br>Public network<br>Change your networking settings<br>Set up a new connection<br>Set up a broadband, dia                                                                                                    | Network and Sharin<br>nformation and<br>n or network<br>II-up, or VPN connec                                         | ng Center<br>set up connectio<br>Access type:<br>Connections: In<br>ction; or set up a router                               | No Inte<br>Wi-Fi (f | rnet access<br>Free Tbaytel WiFi<br>ess point. | ) |

### 1. Select "Manually connect to a wireless network"

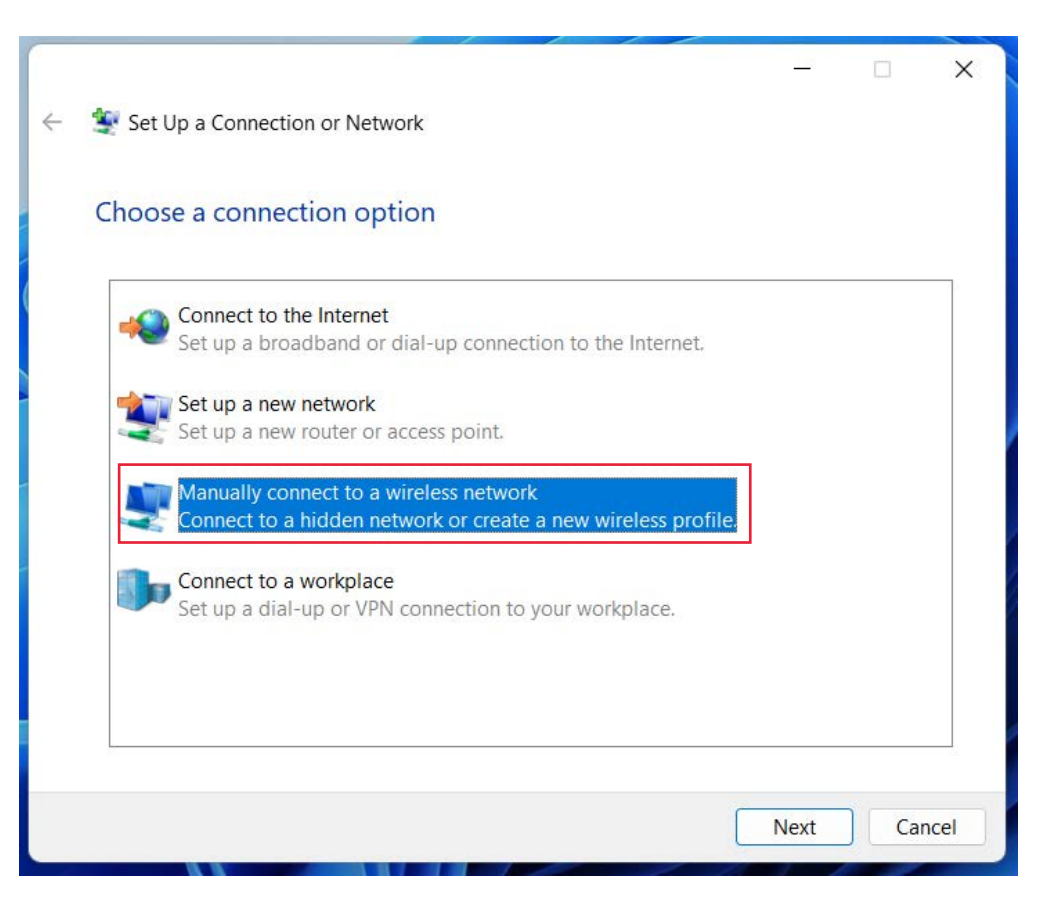

- 1. Enter the following information:
  - Network name: LakeheadU
  - □ Security type: WPA2-Enterprise
  - Encryption Type: AES
- 2. Click Next
- 3. Click "Change connection settings"

| ( | 🔮 Manually connect t | o a wireless network        |                         | _                |           |       | ×             |
|---|----------------------|-----------------------------|-------------------------|------------------|-----------|-------|---------------|
|   | Enter information    | for the wireless net        | work you v              | vant to add      |           |       |               |
|   | Network name:        | LakeheadU                   |                         |                  |           |       |               |
|   | Security type:       | WPA2-Enterprise             | ~                       |                  |           |       |               |
|   | Encryption type:     | AES                         | ~                       |                  |           |       |               |
|   | Security Key:        |                             |                         | Hide character   | S         |       |               |
|   | Warning: If you      | elect this option, your cor | nputer's privac         | y might be at ri | sk.<br>t  | Cance |               |
| ¢ | 🔮 Manually con       | nect to a wireless netw     | vork                    |                  |           |       | in the second |
|   | Successfully a       | dded Lakeheadl              | J                       |                  |           |       |               |
|   | → Chang<br>Open th   | e connection set            | tings<br>es so that I o | can change th    | ne settir | igs.  |               |
|   |                      |                             | akene                   | ad Unive         | SITV      |       |               |

- 1. Select the **Security** Tab
- 2. Click Settings

| LakeheadU Wireless                 | Network Properties        | ×                          |
|------------------------------------|---------------------------|----------------------------|
| Connection Security                |                           |                            |
| Security type:<br>Encryption type: | WPA2-Enterprise           | ~                          |
| Choose a network a                 | uthentication method:     | <b>0</b> .1111             |
| Remember my c                      | redentials for this conne | ction each                 |
| time I'm logged o                  | on                        | n g (Specification Kole II |
| Advanced setting                   | S                         |                            |
|                                    |                           |                            |
|                                    |                           | DK Cancel                  |

- 1. Remove tick from "Verify the server's identity by validating the certificate"
- 2. Click Configure...

| Protected EAP Properties X                                                                                                    |
|----------------------------------------------------------------------------------------------------|
| When connecting:                                                                                                    |
| Verify the server's identity by validating the certificate                                                                                                    |
| Connect to these servers (examples:srv1;srv2;.*\.srv3\.com):                                                                                                    |
| Trusted Root Certification Authorities:                                                                                                    |
| AAA Certificate Services ad-CA ad-EDUROAMRADIUS-CA Baltimore CyberTrust Root Certum CA Certum Trusted Network CA Class 3 Public Primary Certification Authority Cottopo DC4 Certification Authority                                                                                                    |
| Tell user if the server name or root certificate isn't specified                                                                                                    |
| Terrader in the server name of Fore certainate ising specifical                                                                                                    |
| Select Authentication Method:                                                                                                    |
| Secured password (EAP-MSCHAP v2)  Configure                                                                                                    |
| Cancel Cancel C |

- 1. Remove tick from "Automatically use my Windows logon name and password (and domain, if any)"
- 2. Click OK
- 3. Click OK again

| EAP MSCHAPv2 Properties                                                                                                    |      |  |  |
|----------------------------------------------------------------------------------------------------|------|--|--|
| When connecting:<br>Automatically use my Windows logon name<br>password (and domain if any).                                                                               | and  |  |  |
| OK Cancel                                                                                                    | ×    |  |  |
| When connecting:<br>Verify the server's identity by validating the certificate<br>Connect to these servers (examples:srv1;srv2;.*\.srv3\.co                                | im): |  |  |
| Trusted Root Certification Authorities:<br>AAA Certificate Services<br>ad-CA<br>ad-EDUROAMRADIUS-CA<br>Baltimore CyberTrust Root<br>Certum CA<br>Certum Trusted Network CA | 1    |  |  |

Class 3 Public Primary Certification Authority
Controls of Architecture Authority
Notifications before connecting:
Tell user if the server name or root certificate isn't specified
Select Authentication Method:
Secured password (EAP-MSCHAP v2)
Configure...
Enable Fast Reconnect
Disconnect if server does not present cryptobinding TLV
Enable Identity Privacy

OK

Cancel

- 1. Click Advanced settings
- 2. Tick "Specify Authentication Mode"
- Select "User Authentication" from drop down list
- 4. Click OK

|                       |                           | 11/-              |    |
|-----------------------|---------------------------|-------------------|----|
| LakeheadU Wireless    | Network Properties        |                   | ×  |
| Connection Security   |                           |                   |    |
|                       |                           |                   |    |
| Security type:        | WPA2-Enterprise           | ~                 |    |
| Encryption type:      | AFS                       | ~                 |    |
| Encryption type.      | ALS                       |                   |    |
|                       |                           |                   |    |
| Changes a sectored as | the extinction methods    |                   |    |
| Microsoft: Protected  | EAP (PEAP)                | Settings          |    |
| Remember my cr        | edentials for this conne  | ction each        |    |
| time I'm logged o     | n                         |                   |    |
|                       |                           |                   |    |
|                       |                           |                   |    |
|                       |                           |                   |    |
| Advanced settings     | 3                         |                   |    |
|                       |                           |                   |    |
|                       |                           |                   |    |
|                       |                           |                   |    |
|                       |                           |                   |    |
|                       |                           | OK Cance          | el |
|                       | 1 1 1                     |                   | -  |
| Advanced settings     |                           |                   | Х  |
| 802.1X settings 802.1 | 1 settings                |                   |    |
|                       |                           |                   | -1 |
| Specify authenti      | cation mode:              |                   |    |
| User authentic        | ation ~                   | Save credentials  |    |
| Delete crede          | entials for all user:     |                   |    |
|                       |                           |                   |    |
| Enable single si      | on on for this network    |                   | -  |
| Porform imp           | nadistalu hafara ucar la  |                   |    |
| Perform imp           | nediately after user log  | an                | 8  |
| Maximum delay         | (seconds):                | 10                |    |
| Allow addition        | onal dialogs to be displa | yed during single |    |
| This networ           | k uses separate virtual   | LANs for machine  |    |
| and user au           | thentication              |                   |    |
|                       |                           |                   |    |
|                       |                           |                   |    |
|                       |                           |                   | _  |
|                       |                           |                   | -  |
|                       |                           |                   |    |
|                       |                           |                   |    |
|                       |                           |                   |    |
|                       |                           |                   |    |

- 1. The LakeheadU wireless network should now be configured
- 2. Select LakeheadU from the list of available networks and log into it using your Lakehead username and password

| )                                        | <ul> <li>Wi-Fi</li> <li>LakeheadU<br/>Action needed</li> <li>Free Tbaytel WiFi</li> <li>Bell234F</li> <li>eduroam</li> </ul> |   |
|------------------------------------------|----------------------------------------------------------------------------------------------------|---|
|                                          | <ul> <li>➢ LU-Events</li> <li>➢</li> <li>More Wi-Fi settings</li> <li>∧ ♥ ⊄× ■ 11:43 AM<br/>8/29/2022 4</li> </ul>           |   |
| Lakehead username:<br>Lakehead password: | Windows Security Sign in Domain: OK Cancel                                                                                   | × |